## WEB-FB(法人向けインターネットバンキング)サービス

#### 電子証明書 取得·更新手順

処理手順

- 電子証明書取得の事前設定
   電子証明書の取得については、事前設定が必要となりますので別紙1の「電子証明書取
   得の事前設定について」をご参照ください。
- 2. 電子証明書の新規取得、更新

①電子証明書の新規取得

別紙2の「電子証明書の新規取得手続き」をご参照ください。

②電子証明書の更新

電子証明書は、一年毎に更新処理が必要となります。有効期限が迫った場合はお客様 に E メールと画面表示にて更新手続き依頼の通知をいたします。通知がありましたら別 紙 3 の「電子証明書の有効期限内の更新手続き」をご参照いただきお手続きください。

電子証明書の有効期限を経過してしまった場合、90日以内であれば、別紙2の<u>「電子</u> <u>証明書の新規取得手続き」</u>と同じ手続きを実施してください。

万が一、電子証明書の有効期限切れ後 90 日を超えてしまった場合、電子証明書は失 効いたしますので管理者の場合は当金庫所定の窓口に連絡をお願いいたします。

## 電子証明書取得の事前設定について

電子証明書の取得については、事前設定が必要となりますので以下の通り行ってください。

①信頼済みサイトの登録

①Internet Explorerのメニューの【ツール】(ま たは歯車マーク)をクリックし、「インターネッ 単成的) 素切(V) 白色に入り(A) AX:00 RHEE-ORD(O) トオプション」をクリックします。 InPrivate 2592300 Columnation. EMPLING. 8.80 Address 2-13-5-(1) Instanting of the 前日期間からションを再発展くとい ※ツールのアイコン 21 スタート メニューにサイトを追加(20) 975-0-16(表示)() (2)(+) 15 ポップアップ プロックが . SwetSown フィルター構成(1) 10 - - X アドオンの意味(A) (**#**) BARE(V) 100 ÷ ... × EAR/INT(I) 383 2024-10888871 . コイット目的(5) 120 Windows Lipitete(L) 甲 ※メニューにツールボタンが見当たらない場合 村工業務研ジールのう 10 インターネット オプション(0) 7.9 にはキーボートの「Alt ボタン」を押すとメニュ Service and the service of the service of the servi 142 ーバーが表示されます。 このホームページにある記事、画津等の無所知識を描いた時代にます。 像洗売(活動)(合わせ他))株式会社)(人活人得能)(ステムセ)ター(200) ②「セキュリティ」タブを選択し、信頼済みサイト インターネット オプション を選択します。 金岐 セキュリティ パライバシー コンテンツ 接続 プログラム 詳細設定 セキュリティ設定を表示または変更するワーンを選択してください。 ③信頼済みサイトのゾーンのセキュリティレベル Q. 0 インターネット ローカル イントラネッ 信頼済みサイト 制限付きサイト が「中」になっている事を確認します。 信頼済みりイト ※信頼済みサイトのゾーンのセキュリティレベル このゾーンには、エンピューターやファイルに接着を与えない。 サイト(S) と信頼している Web サイトが含まれてくます。 が「中」でない場合、既定のレベルをクリックする このサーンのセキュリティのレベンドレ と、セキュリティレベルが「中」に変更されます。 doI-パッキョン れているいべい すべて 中 安 でない可能性のあるエンテンツをダウンロードする約に警告します。
 未 1条の ActiveX コントロールはダウンロードされません。 ④「保護モードを有効にする」が無効(チェックが 「国家課モードを有効にする (Internet Explorer の再起動が必要)(P) レベルのカスタマイズ(Q)。 「 単定のレベル(D) 入っていない)であることを確認します。 すべてのジーンを既定のレベルにりたっトする(FG 0K キャンセル 通用(A) ⑤「信頼済みサイト」からサイトをクリックします。 ⇒「信頼済みサイト」画面が表示されます

| 「信頼済みサイト」へ追加するURLL<br>https://*.shinkin-ib.jp | <ul> <li>⑥このWebサイトをゾーンに追加する」の入力欄に以下の『「信頼済みサイト」へ登録するURL』を追加します。(半角)</li> <li>⑦URLを入力後、「追加」をクリックします。</li> <li>※設定を取り止める場合は、「閉じる」をクリックします。</li> </ul> |
|-----------------------------------------------|----------------------------------------------------------------------------------------------------|
|                                               | ⑧「Web サイト」欄に、入力した URL が追加され<br>たことを確認し、「閉じる」をクリックします。                                                                                              |
| 1000000000000000000000000000000000000         | <ul> <li>⑨「OK」をクリックします。</li> <li>※設定を取り止める場合は、「キャンセル」をクリ<br/>ックします。</li> </ul>                                                                     |

②互換表示の設定

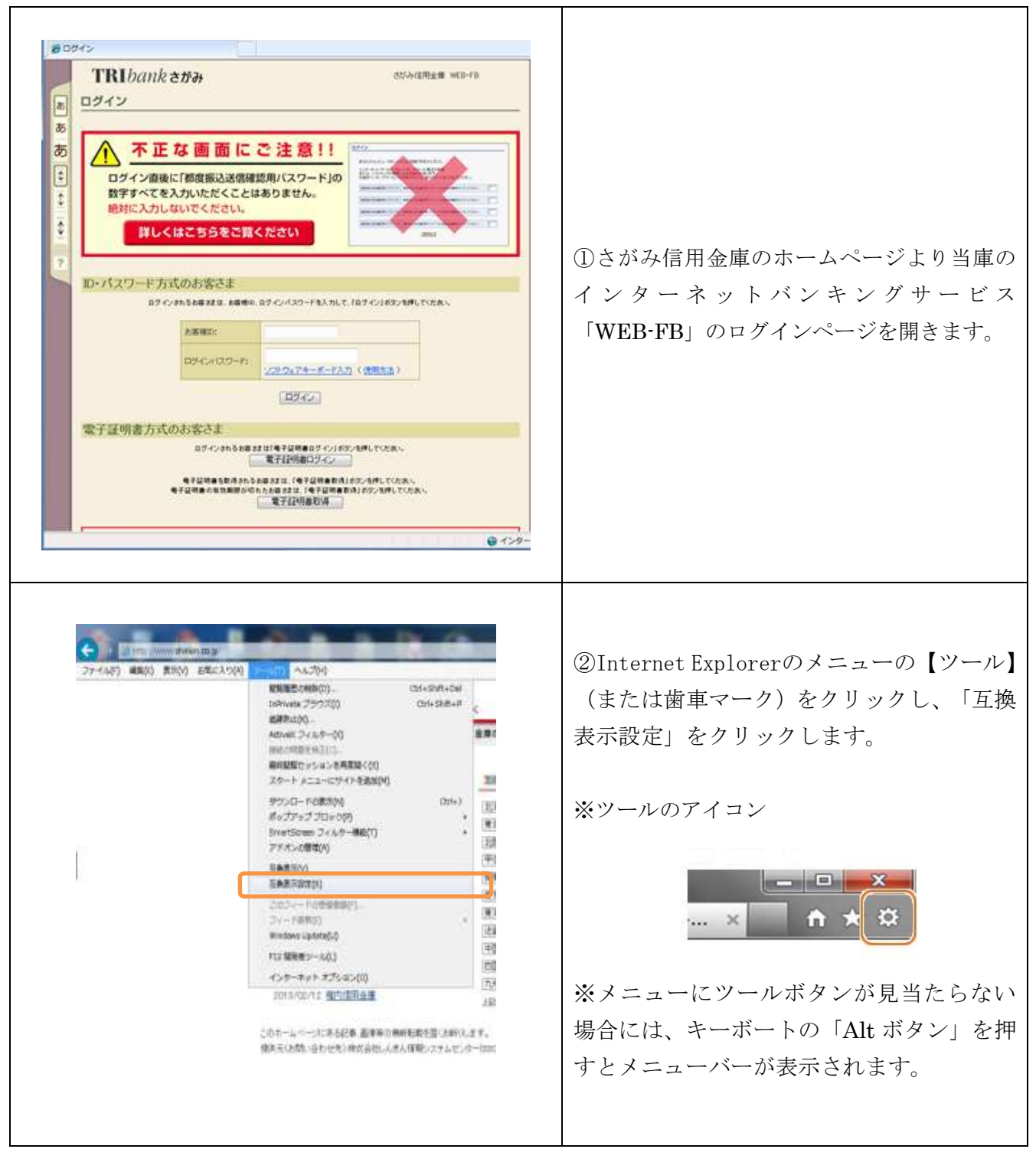

| 三論表示に違加にた Web サイト(例):                                                                                                    | ③追加するWebサイトに「shinkin-ib.jp」                                   |
|----------------------------------------------------------------------------------------------------|---------------------------------------------------------------|
| □ \$<70 Web 9+1枚互換表示で表示\$\$(1)                                                                                                | 入力されていることを確認し、「追加」オ<br>ンをクリックします。                             |
| INTERNET DITESTERATION (ALT 900)  IMPROVE DITESTERATION (ALT 900)  Internet Explorer のプロイバンーニ酸する時間を読んで詳細を確認する  INDIA()        |                                                               |
|                                                                                                    | ④「互換表示に追加したWebサイト」に入<br>した内容が表示されたことを確認し、「閉<br>る」ボタンをクリックします。 |
| <ul> <li>すべての Web サイトを写換表示で表示する(E)</li> <li>マイントラキット・サイトを互換表示で表示する(J)</li> <li>Microsoft から更新さけに互換性リストをダウンロードする(U)</li> </ul> | ※「すべてのWebサイトを互換表示で表示<br>る」にチェックが入っていないことを確認し<br>ください。         |
| Internet Explorer のプライバシーに基づき無用を扱んで詳細を確認する<br>NECる(の)                                                                         |                                                               |

※IEのバージョンにより表示される文言等に若干の違いがありますが、実施方法は同じ手順です。

以上で事前設定は終了です。

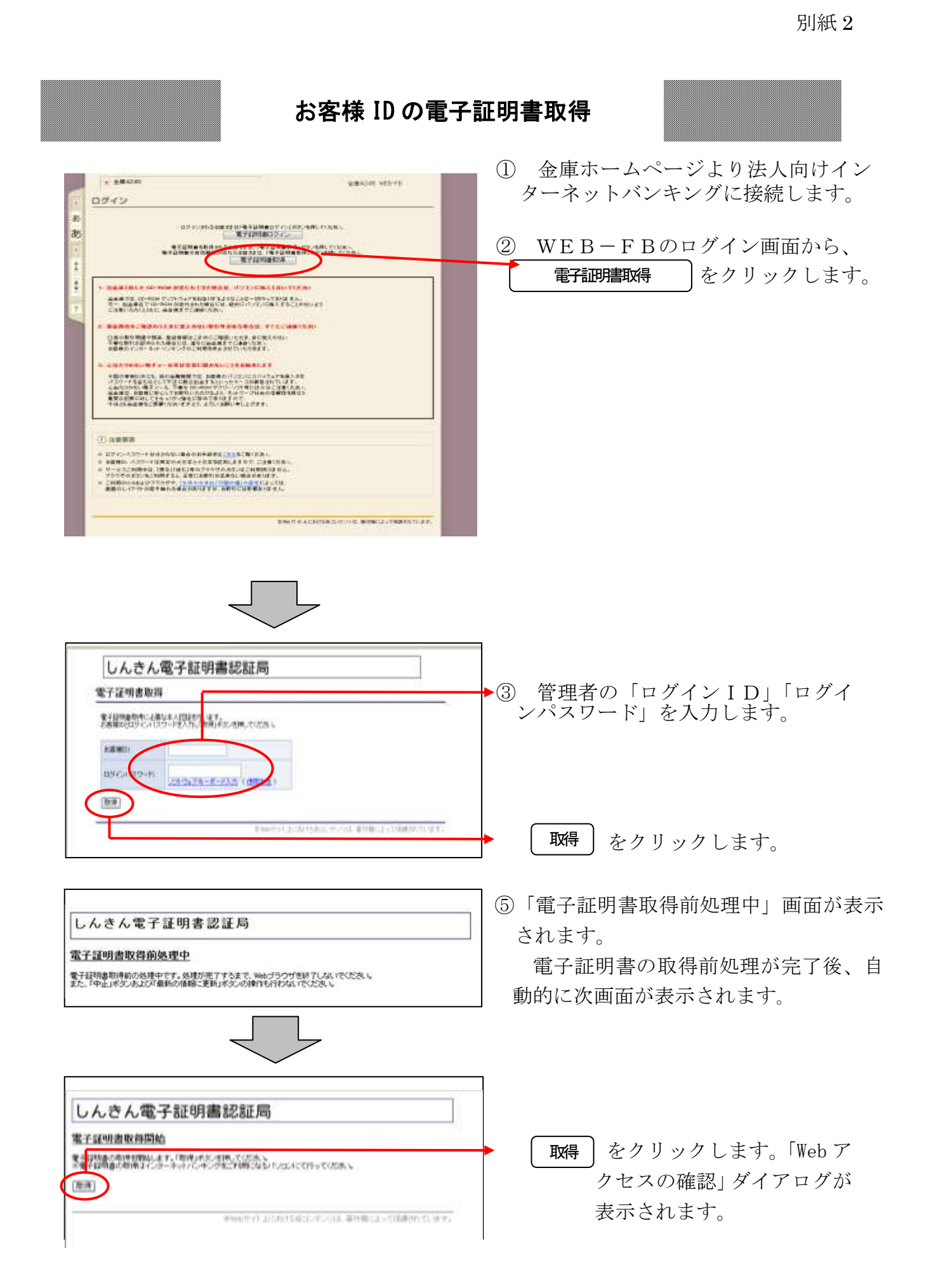

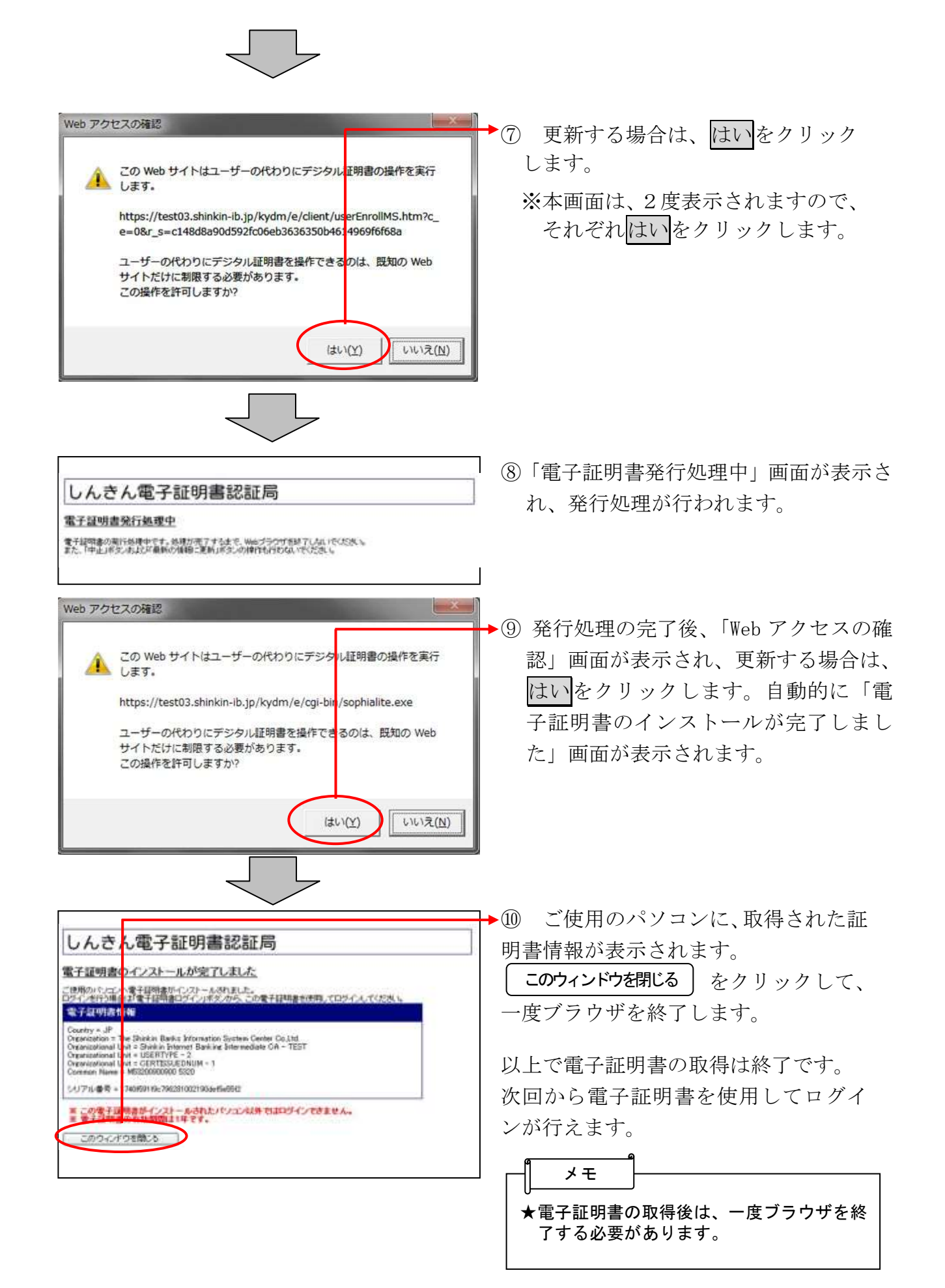

# WEB-FB(法人向けインターネットバンキング)サービス 有効期限内の電子証明書の更新手続き

# 電子証明書は、1年毎にライセンスの更新処理が必要となります。電子証明書を更新する手順は

次の通りです。

なお、電子証明書の更新はID毎(管理者ID・利用者ID)に必要となります。

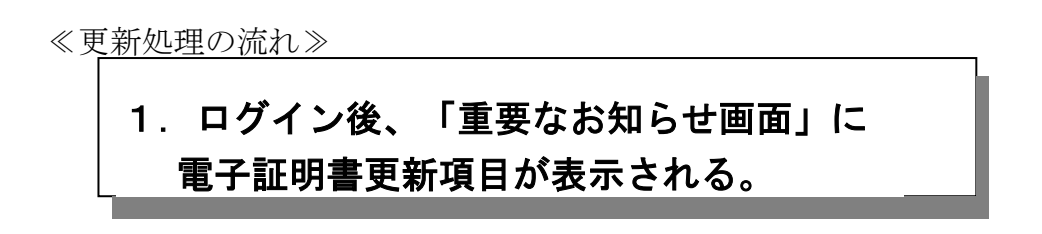

有効期限まで30日以内になった場合、ログイン後の「重要なお知らせ」 画面に「電子証明書の更新をお願いします。」のメッセージが表示されます。

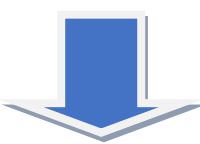

#### 2. 「電子証明書の更新はこちら」をクリックする。

「電子証明書の更新をお願いします。」の右側にある日をクリックし、一にします。 表示された「**>電子証明書の更新はこちら**」をクリックします。

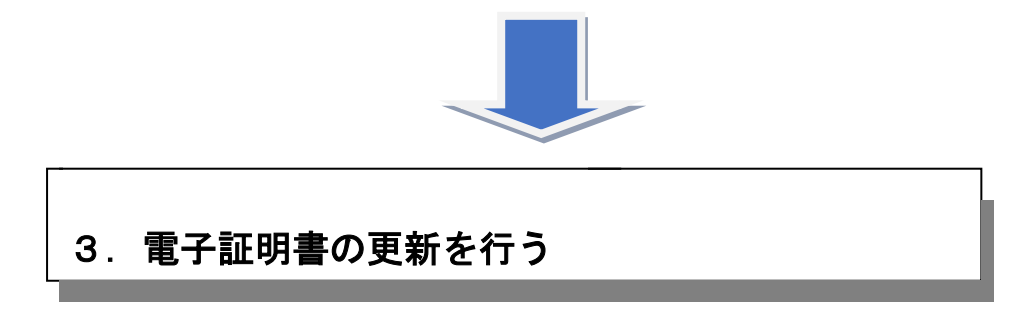

電子証明書の更新(ご利用いただいているパソコンに電子証明書をインストール) を行います。 ≪詳細手順≫

|   | Sample 🚖 💷 🚥                                                                  | -TB |
|---|-------------------------------------------------------------------------------|-----|
| 6 | 言金株式会社様への重要なお知らせ                                                              |     |
| 1 | 電子証明書の更新をお願いします。                                                              |     |
|   | 電子証明書の有効期限は、9999年99月99日です。<br>有効期限を過ぎますとサービスをご利用できなくなりますので、早めの更新引<br>をお願いします。 | F統き |
| 2 | > 電子証明書の更新はこちら                                                                |     |
|   | □このお知らせをしばらく表示しない                                                             |     |
| 1 | 振込などのお取引には「ワンタイムパスワード」が必要となります。                                               | Ŧ   |
|   | ログインパスワードの変更をお願いします。                                                          | H   |
|   |                                                                               |     |
| D | ○全てのお知らせをしばらく表示しない                                                            |     |
|   | (次へ) [ロガアウト]                                                                  |     |

#### 電子証明書の更新

- ログイン後の「重要なお知らせ」画面の
   「電子証明書の更新をお願いします。」の
   右側+を-にします。
- ② 表示された「<u>>電子証明書の更新はこちら</u>」
   をクリックします。

★電子証明書は、一年毎に更新処理が必要と なります。

#### しんきん電子証明書認証局

#### 電子証明書更新前処理中

量子経時差更新組の処理中です。処理が完了するまで、Webプラウザ気が7しないでください。 また、T中止は水気の水式に産業的の価格に更新は水気の機能を行わないでください。

| 電子証明書更新開始                      |  |
|--------------------------------|--|
| 電子認明後の原則を開始します。「原則」がない世界していため、 |  |
| 更點                             |  |

③「電子証明書更新前処理中」画面が表示

され、その後自動的に「電子証明書更新開始」 画面が表示されます。

④ ログイン後の電子証明書更新開始画面から
 更新 をクリックします。
 しばらくすると、「Web アクセスの確認」
 ダイアログが表示されます。

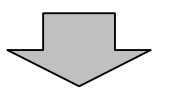

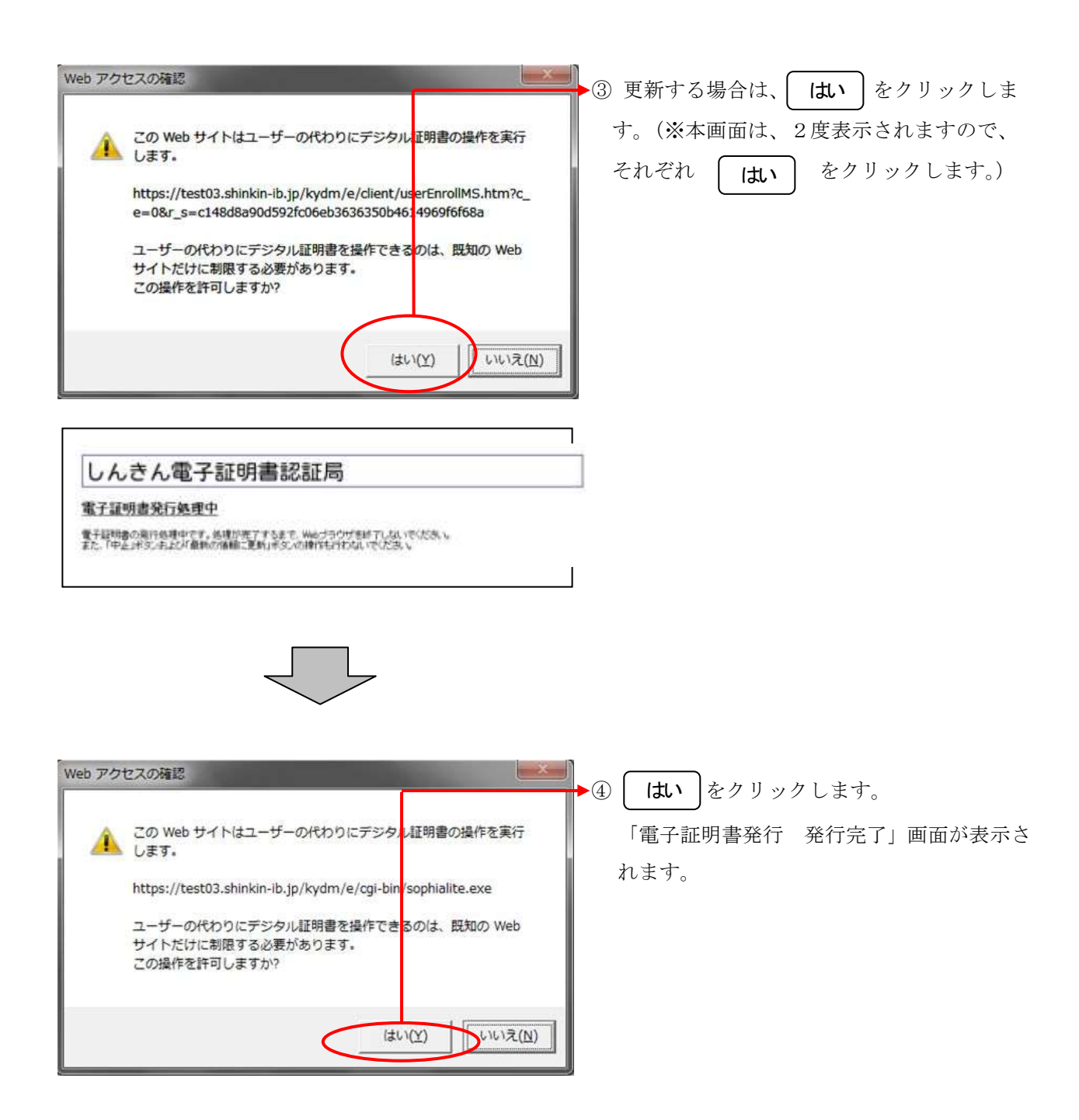

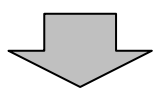

### ⑤ ご使用のパソコンに、更新された証明書の 情報が表示されます。 このウィンドウを閉じる をクリックして、 一度ブラウザを終了します。 電子証明書情報 以上で電子証明書の更新は終了です。 メモ ★電子証明書の有効期限は、発行してから1年 となっているため、有効期限切れが迫った場 合はお客様に更新を促す通知を行います。 <通知方法> ・Eメール通知 有効期限切れ30日前と10日前に、お客 様が登録されているメールアドレスに通 知します。 ・ ・ 画 面 表 示 有効期限切れ30日前より、ログイン画 面からメイン画面へ遷移する間に有効期 限を通知します。

★電子証明書の更新有効期限を経過した場合、90 日以内であればログイン画面の電子証明書取得 から電子証明書の取得を実施してください。

#### しんきん電子証明書認証局

電子証明書のインストールが完了しました

ご使用のいただへ着手証明書がインストールされました。 ログインを行う場合は、この電子証明書を決明してロジインルでくだみ、

シリアル書号= Sicert\_seria称

※この電子証明書がインストールされたパナコン以外ではログインできません。
※電子証明書の有効問題は1年です。

このウィンドウを見てる